# Půjčování knih přes Meziknihovní výpůjční službu (MVS)

13. 11. 2023 porada regionu

Mgr. Eva Šrámková

# MVS vs Výměnný fond

- MVS z jiné knihovny žádáte, pokud knihu nemáte ve fondu
- MVS určena pro 1 konkrétního čtenáře
- Pro MVS platí pravidla evidence MVS, termíny...

### Čtenář má požadavek na MVS, v systému vytvoříte "žádanku"

| <b>T</b> rit             | us                                | 🗙 🤝 Výsledky vyhleda             | ávání   Městská 👘 🗙 📔 🕂                |                            |                    |                       |               |               |             |              |                      |        |            | v – D                                                                                                    | ×               |
|--------------------------|-----------------------------------|----------------------------------|----------------------------------------|----------------------------|--------------------|-----------------------|---------------|---------------|-------------|--------------|----------------------|--------|------------|----------------------------------------------------------------------------------------------------|-----------------|
| $\leftarrow \rightarrow$ | C 🔒 baze.kn                       | ihovnazn.cz/tritius/cz.effectiva | a.tritius.Application/Application.html | ?device=3&library=1#lls    |                    |                       |               |               |             |              |                      | c      | >- ⊕       | ፼ ☆ 🛛 🗉                                                                                                    | ) :             |
| 🛄 Měs                    | ská knihovna Z 📀                  | ZÍSKEJ 😟 WebMail Forpsi          | 💁 Hotmail 式 Knihovny.cz Ġ God          | ogle 🎈 Tritius 👎 ON-LINE k | atalog 📙 KURZY 😧 I | Příručka pro knihov 🗗 | PDF24 Tools 👩 | Collage Maker | O Convertio | 🕉 Alveno 🖕 I | MyFurtodo 😒 WhatsApp | NSK 🖈  | 5 <b>m</b> | MIRO-Knihovna v p                                                                                                    | >>              |
| 🛡 Díla                   | 🛛 轮 Svazky                        | 통 Výpůjčky 🛛 📓 Vyh               | ledávání 🧐 MVS                         |                            |                    |                       |               |               |             |              |                      |        |            |                                                                                                    |                 |
| Odch                     | ozí MVS žádank                    | y Příchozí MVS žáda              | anky                                   |                            |                    |                       |               |               |             |              |                      |        |            |                                                                                                    |                 |
| Odchoz                   | MVS žádanky                       |                                  |                                        |                            |                    |                       |               |               |             |              | Hledat               |        | <u> </u>   |                                                                                                    |                 |
| Číslo                    | Stav                              | Dílo                             | Autor                                  | Žádáno u knihovny          | Doručeno knihovnou | Čtenář                | Datum vyžá    | Platné do     | Datum doru  | Datum půjč…  | Datum vrácení čten   | Datum  |            | O Vytvořit                                                                                                    |                 |
|                          |                                   |                                  |                                        |                            |                    |                       |               |               |             |              |                      |        |            | <ul> <li>Odstranit</li> <li>Odstranit</li> <li>Obnovit</li> <li>Filtr</li> <li>Zruš filtr</li> <li>Výstupy</li> <li>Filtr:</li> <li>Požadavek od čto</li> <li>Vytvořená</li> <li>Čeká na čtenáře</li> <li>Půjčeno čtenáři</li> <li>Vráceno knihovn</li> <li>Odmítnutá</li> <li>Vypršela platnosi</li> </ul> | enáře<br>m<br>č |
| Zobrazu,                 | 1-1z1<br>6.5.3 - <b>Stošík</b> ov | vice na Louce (Naposledy         | 26.09.2023 10:27:17)                   |                            |                    |                       |               |               |             |              |                      | ▼<br>► | ♥          | Juřicová Kate                                                                                                    |                 |

| <b>Tritiu</b>            | s                 | 🗙 🤝 Výs               | ledky vyhledávání   Městská 📃 🗙 📔 🕂             |                                 |              |                      |               |                 |                |             |                 |                    |           |            | $\sim$        | - 0                    | ×     |
|--------------------------|-------------------|-----------------------|-------------------------------------------------|---------------------------------|--------------|----------------------|---------------|-----------------|----------------|-------------|-----------------|--------------------|-----------|------------|---------------|------------------------|-------|
| $\leftarrow \rightarrow$ | C 🔒 baze.l        | knihovnazn.cz/tritius | /cz.effectiva.tritius.Application/Application.h | ntml?device=3&library=1#lls     |              |                      |               |                 |                |             |                 |                    | o         | <b>,</b> 0 | 6 \$          | . 🖬 🕒                  | ) :   |
| 🛄 Městs                  | ká knihovna Z 🤅   | 🖻 ZÍSKEJ [ 🙋 WebM     | ail Forpsi 🧕 Hotmail  Knihovny.cz G             | Google 🗮 Tritius 👎 ON-LINE ka   | italog 📙 KUF | RZY 😧 Příručka pro k | knihov 🎦      | PDF24 Tools 👩 C | ollage Maker ( | Onvertio    | 🞯 Alveno 🖕 M    | yFurtodo 🕓 WhatsAp | p ╞ JSNS  | s 🎢        | MIRO-Knih     | novna v p              | >>    |
| 💙 Díla                   | 🔊 Svazky          | 통 Výpůjčky            | 🗟 Vyhledávání 🔇 MVS                             |                                 |              |                      |               |                 |                |             |                 |                    |           |            |               |                        |       |
| Odcho                    | "<br>zí MVS žádan | nky Příchozí N        | 1VS žádanky                                     |                                 |              |                      |               |                 |                |             |                 |                    |           |            |               |                        |       |
| Odchozí                  | MVS žádanky       |                       | •                                               |                                 |              |                      |               |                 |                |             |                 | Hledat             |           | ্          |               |                        | »     |
| Číslo                    | Stav              | Dílo                  | Autor                                           | Žádáno u knihovny               | Doručeno kn  | ihovnou Čtenář       |               | Datum vyžá      | Platné do      | Datum doru. | Datum půjč      | Datum vrácení čten | . Datum v |            | 0             | Vytvořit               |       |
| 3                        | Vytvořená         | Kouzelná tříd         | a Odchozí MVS žádanka                           | ••¥I ¬ ·                        |              |                      | <b>x</b> • •1 | 00.44.0000      |                |             |                 | X                  | <b>^</b>  | ₹          |               | Upravit                |       |
|                          |                   |                       | Knihy 💌Náze                                     | V                               |              |                      | Autor         |                 | Část           |             | Operace         |                    |           |            | 0             | Odstranit              |       |
|                          |                   |                       | Rok                                             | adatel                          | ISXN         |                      |               |                 |                |             | O Vytvořit      |                    |           |            | 9             | Obnovit                |       |
|                          |                   |                       | ×.                                              |                                 |              |                      |               |                 |                |             | O Vytvořit a zá | avřít              |           |            | 0             | Filtr                  |       |
|                          |                   |                       | Císlo                                           | 4                               |              | Datum vyžádání       | :             | 13.11.2023      |                |             |                 |                    |           |            | ×             | Zruš filtr             |       |
|                          |                   |                       | Žádáno u knihovny                               | Vyberte čtenaře, nebo zadejte č |              | Platne do            | (             | dd.mm.rrrr      |                |             |                 |                    |           |            |               | Výstupy                |       |
|                          |                   |                       |                                                 |                                 |              | Max nočet dní vyni   | utičení       | aa.mm.rrrr      |                |             |                 |                    |           |            | Filtr:        |                        |       |
|                          |                   |                       | Svazek                                          |                                 |              | Max. datum vvpůič    | čení (        | dd mm rrrr      |                |             |                 |                    |           |            | Požac         | davek od čte           | enáře |
|                          |                   |                       | Dodatečný poplatek                              |                                 |              | Datum půjčení čten   | náři          | dd.mm.rrrr      |                |             |                 |                    |           |            | vytvo<br>Čeká | na čtenáře             |       |
|                          |                   |                       | Signatura žádáného svazku                       |                                 |              | Datum vrácení čten   | nářem (       | dd.mm.rrrr      |                |             |                 |                    |           |            | 🗹 Půjče       | eno čtenáři            |       |
|                          |                   |                       | Tematická skupina                               | Vyberte tematickou skupinu      | ~            | Datum vrácení knih   | hovnou        | dd.mm.rrrr      |                |             |                 |                    |           |            | Vráce         | eno čtenářer           | m     |
|                          |                   |                       | Knižní vazba                                    | Vyberte knižní vazbu            | ~            | Poznámka ke stavu    | ı             |                 |                |             |                 |                    |           |            | U Vráce       | eno knihovné<br>ítputá | ě     |
|                          |                   |                       | Rok odběru periodika                            |                                 |              |                      |               |                 |                |             |                 |                    |           |            |               | šela platnosi          | t     |
|                          |                   |                       | Číslo periodika                                 |                                 |              |                      |               |                 |                |             |                 |                    |           |            | C Zruše       | ený                    |       |
|                          |                   |                       | Poznámka                                        |                                 |              |                      |               |                 |                |             |                 |                    |           |            | Vše           | Nic                    |       |
|                          |                   |                       |                                                 |                                 |              |                      |               |                 |                |             |                 |                    |           |            |               |                        |       |
|                          |                   |                       |                                                 |                                 |              |                      |               |                 |                |             |                 |                    |           |            |               |                        |       |
|                          |                   |                       |                                                 |                                 |              |                      |               |                 |                |             |                 |                    |           |            |               |                        |       |
|                          |                   |                       |                                                 |                                 |              |                      |               |                 |                |             |                 |                    |           |            |               |                        |       |
|                          |                   |                       |                                                 |                                 |              |                      |               |                 |                |             |                 |                    | -         | ×          |               |                        |       |
| <                        |                   |                       |                                                 |                                 |              |                      |               |                 |                |             |                 |                    | •         | ⊻          |               |                        |       |
|                          | 653, <b>Stoči</b> | ovice na Louce ()     | Japoslady 26.00.2022 10.27.17                   |                                 |              |                      |               |                 |                |             |                 |                    | ſ         |            | lučica        | ová Kate               | -     |
|                          |                   |                       |                                                 |                                 |              |                      |               |                 |                |             |                 |                    | 3°C Dáčť  | ~ 5        | า ๔ ๗๚        | 10:16                  |       |
|                          |                   |                       |                                                 |                                 |              |                      |               |                 |                |             |                 |                    | 5 C Dest  |            | 6 (G 40)      | 13.11.2023             | 4     |

Informace o knize vpisujte co nejpřesněji, ideálně kopírujte přímo z katalogu.

| Odchozí MVS žádanka       | •••¥1 ¬ ·                 |             | ., .,            | ·        | 00.44.0000 |      |            | ×                 |
|---------------------------|---------------------------|-------------|------------------|----------|------------|------|------------|-------------------|
| Knihy 💙Název              |                           |             |                  | Autor    |            | Část | Opera      | ce                |
| RokNakladatel             |                           | ISXN        |                  |          |            |      | $\odot$    | Vytvořit          |
|                           |                           |             | 1                |          |            |      | $\bigcirc$ | Vytvořit a zavřít |
| Číslo 4                   |                           |             | Datum vyžádání   | 1        | 13.11.2023 | -    |            |                   |
| Čtenář Vyber              | rte čtenáře, nebo zadejte | e číslo 🔻 🛃 | Platné do        | d        | ld.mm.rrrr | •    |            |                   |
| Žádáno u knihovny         |                           | ▼           | Datum doručení   | d        | ld.mm.rrrr |      |            |                   |
| Doručeno knihovnou        |                           | × 1         | Max. počet dní v | ypůjčení |            |      |            |                   |
| Svazek                    |                           | ¥ 🚺         | Max. datum vypů  | ljčení d | ld.mm.rrrr |      |            |                   |
| Dodatečný poplatek        |                           |             | Datum půjčení čt | enáři d  | ld.mm.rrrr |      |            |                   |
| Signatura žádáného svazku |                           |             | Datum vrácení čt | enářem o | ld.mm.rrrr |      |            |                   |
| Tematická skupina Vyber   | rte tematickou skupinu    | ~           | Datum vrácení kr | nihovnou | ld.mm.rrrr |      |            |                   |
| Knižní vazba Vyber        | rte knižní vazbu          | ~           | Poznámka ke sta  | vu       |            |      |            |                   |
| Rok odběru periodika      |                           |             |                  |          |            |      |            |                   |
| Číslo periodika           |                           |             |                  |          |            |      |            |                   |
| Poznámka                  |                           |             |                  |          |            |      |            |                   |
|                           |                           |             |                  |          |            |      |            |                   |
|                           |                           |             |                  |          |            |      |            |                   |
|                           |                           |             |                  |          |            |      |            |                   |
|                           |                           |             |                  |          |            |      |            | F                 |

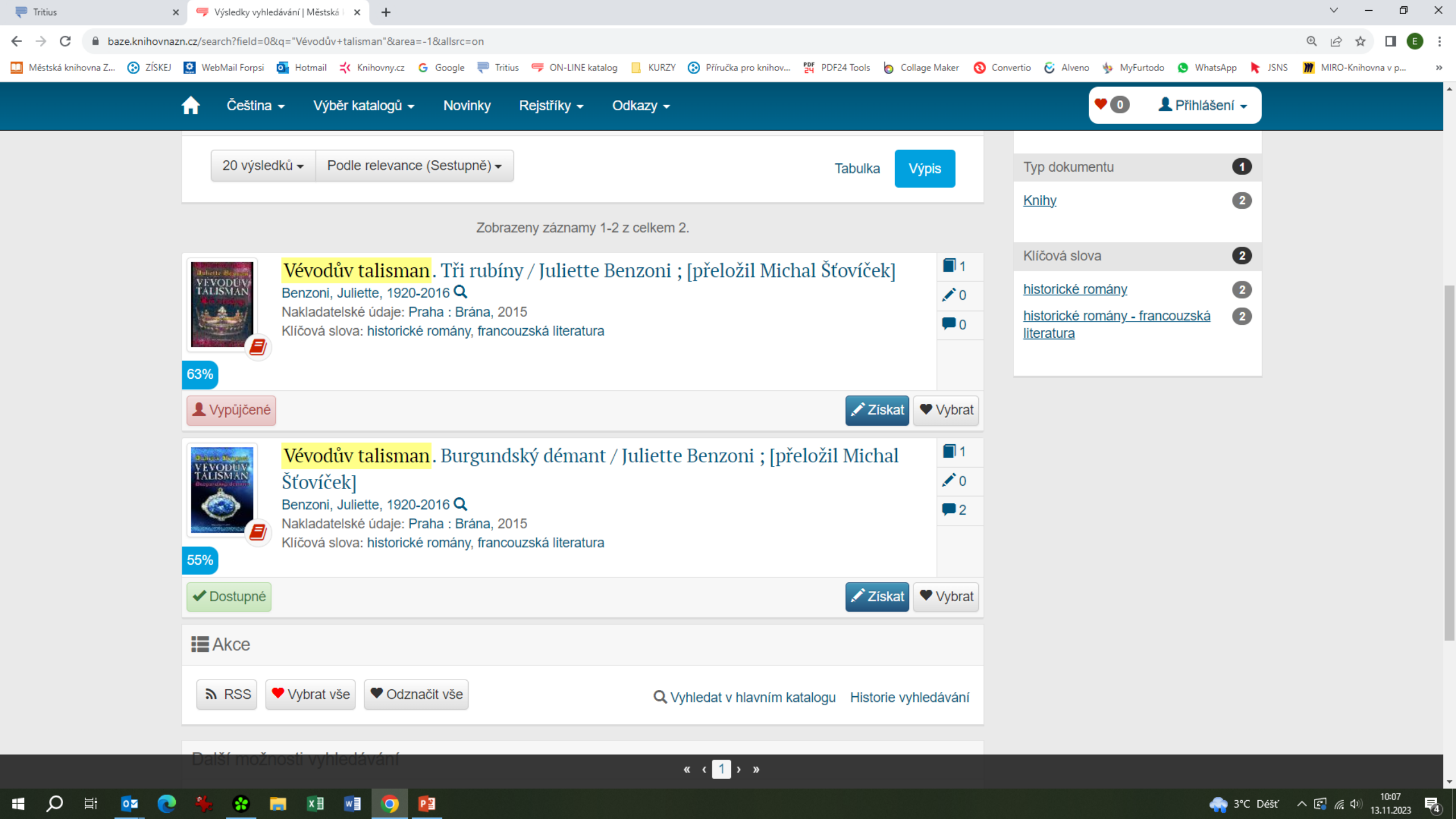

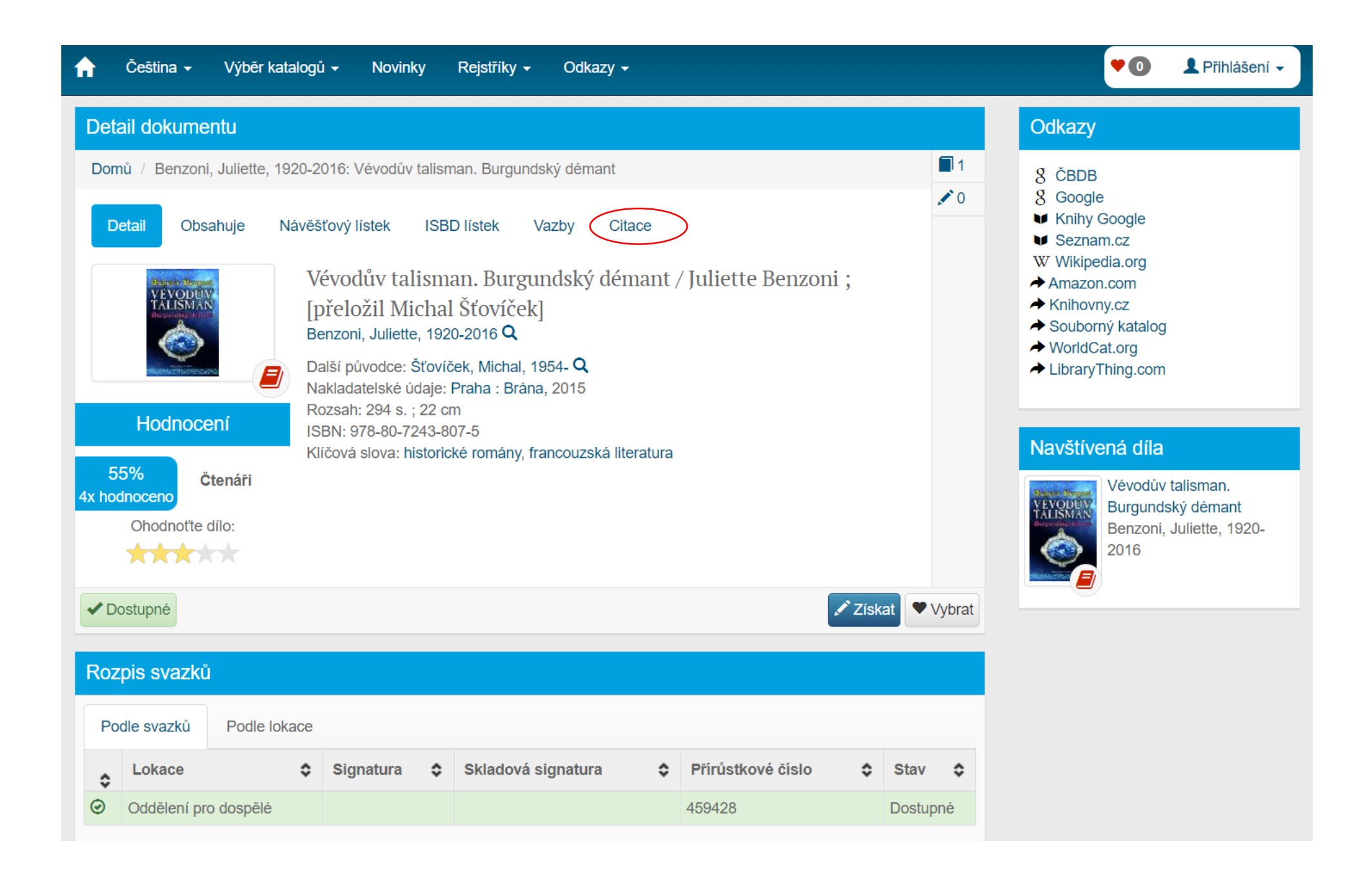

Vyplňujete čtenáře, který knihu požaduje (rolujete šipkou nebo začnete psát příjmení) a knihovnu, ze které žádáte. Tyto knihovny musíte mít předem v systému zadané jako "čtenáře".

| - poopféri ou /           | • • VI                               | A Michigan And           | 00.44.0000  |      |                   |
|---------------------------|--------------------------------------|--------------------------|-------------|------|-------------------|
| Odchozí MVS žádanka       |                                      |                          |             |      | ×                 |
| Knihy 💙 Vévod             | lův talisman. Burgundský démant      | BENZONI                  | l, Juliette | Část | Operace           |
| 2015 Praha:               | BránaISXN                            |                          |             |      | O Vytvořit        |
|                           |                                      |                          |             |      | Vytvořit a zavřít |
| Číslo                     | 4                                    | Datum vyžádání           | 13.11.2023  |      |                   |
| Čtenář                    | Hubáčková Denisa - 540006 (20.06 🗙 🎼 | Platné do                | dd.mm.rrrr  |      |                   |
| Žádáno u knihovny         | Měk Znojmo 💌 📝                       | Datum doručení           | dd.mm.rrrr  |      |                   |
| Doručeno knihovnou        | ✓ M                                  | Max. počet dní vypůjčení |             |      |                   |
| Svazek                    | ▼                                    | Max. datum vypůjčení     | dd.mm.rrrr  |      |                   |
| Dodatečný poplatek        |                                      | Datum půjčení čtenáři    | dd.mm.rrrr  |      |                   |
| Signatura žádáného svazku |                                      | Datum vrácení čtenářem   | dd.mm.rrrr  |      |                   |
| Tematická skupina         | Vyberte tematickou skupinu 💙         | Datum vrácení knihovnou  | dd.mm.rrrr  |      |                   |
| Knižní vazba              | Vyberte knižní vazbu                 | Poznámka ke stavu        |             |      |                   |
| Rok odběru periodika      |                                      |                          |             |      |                   |
| Číslo periodika           |                                      |                          |             |      |                   |
| Poznámka                  |                                      |                          |             |      |                   |
|                           |                                      |                          |             |      |                   |
|                           |                                      |                          |             |      |                   |
|                           |                                      |                          |             |      |                   |
|                           |                                      |                          |             |      |                   |

| 🤍 Tritius                |                           | 🗙 🤝 Benzoni, Juliette, 19          | 920-2016: Vév 🗙 🕂                          |                         |                    |                       |             |               |               |              |                      |        |            | × -        | - 0          | ×         |
|--------------------------|---------------------------|------------------------------------|--------------------------------------------|-------------------------|--------------------|-----------------------|-------------|---------------|---------------|--------------|----------------------|--------|------------|------------|--------------|-----------|
| $\leftarrow \rightarrow$ | C 🔒 baze.knił             | novnazn.cz/tritius/cz.effectiva.tr | ritius.Application/Application.html?device | e=3&library=1#lls       |                    |                       |             |               |               |              |                      | ¢      | ⊶ ⊙        | 6 \$       |              | :         |
| 🛄 Městsk                 | á knihovna Z 🔅 Z          | ZÍSKEJ 🙋 WebMail Forpsi 👩          | Hotmail 式 Knihovny.cz 💪 Google 🎚           | 🏴 Tritius 🛛 👎 ON-LINE k | atalog 📙 KURZY 😧 I | Příručka pro knihov 躍 | PDF24 Tools | Collage Maker | 🔇 Convertio 🧯 | 🕃 Alveno 👆 N | lyFurtodo 💊 WhatsApp | NSNS   | s <b>m</b> | MIRO-Knihc | ovna v p     | »         |
| 🗖 Díla                   | 🔊 Svazky                  | 🖻 Výpůjčky 🛛 📃 Vyhle               | dávání 🧐 MVS                               | •                       |                    |                       |             |               | -             |              | · · · · · ·          |        |            |            |              |           |
| Odchoz                   | í MVS žádanky             | Příchozí MVS žádan                 | kv                                         |                         |                    |                       |             |               |               |              |                      |        |            |            |              |           |
| Odchozí N                | IVS žádanky               |                                    |                                            |                         |                    |                       |             |               |               |              | Hladat               |        | 0.         |            |              | >>        |
| Číclo                    | Stav                      | Dílo                               | Autor                                      | Žádáno u knihovny       | Doručeno knihovnou | Čtonář                | Datum w/žá  | Platné do     | Datum doru    | Datum půič   | Datum vrácení čten   | Datum  |            |            |              |           |
| 3                        | Sidv                      | Kouzelná třída                     | POSPÍŠILOVÁ Zuzana                         | Měk Znoimo              | Doruceno krimovnou | Kryštof Dominik       | 02 11 2023  |               | Datum uoru    | Datum pujc   | Datum viacem cten    | Datumv | -          | 0          | Vytvořit     |           |
| 4                        | Vytvořená                 | Vévodův talisman. Bur              | BENZONI, Juliette                          | Měk Znojmo              |                    | Hubáčková Denisa      | 13.11.2023  |               |               |              |                      |        | ~          | $\sim$     | Upravit      | $\supset$ |
|                          | -,                        |                                    |                                            |                         |                    |                       |             |               |               |              |                      |        |            | 0          | Odstranit    |           |
|                          |                           |                                    |                                            |                         |                    |                       |             |               |               |              |                      |        |            | 9          | Obnovit      |           |
|                          |                           |                                    |                                            |                         |                    |                       |             |               |               |              |                      |        |            | 0.         | Filtr        |           |
|                          |                           |                                    |                                            |                         |                    |                       |             |               |               |              |                      |        |            | ~          | 7 . X Ch-    |           |
|                          |                           |                                    |                                            |                         |                    |                       |             |               |               |              |                      |        |            | *          | Zrus filtr   |           |
|                          |                           |                                    |                                            |                         |                    |                       |             |               |               |              |                      |        |            |            | Výstupy      |           |
|                          |                           |                                    |                                            |                         |                    |                       |             |               |               |              |                      |        |            | Filtr:     |              |           |
|                          |                           |                                    |                                            |                         |                    |                       |             |               |               |              |                      |        |            | 🗹 Požada   | avek od čte  | náře      |
|                          |                           |                                    |                                            |                         |                    |                       |             |               |               |              |                      |        |            | 🗹 Vytvoř   | 'ená         |           |
|                          | Mez                       | i MVS žádank                       | kami se Vám tato                           | nová zobr               | azí viz výše       | e. Je potřek          | oa tuto     | žádank        | ku ieště      | znovu        | otevřít              |        |            | 🗹 Čeká r   | na čtenáře   |           |
|                          | v                         |                                    |                                            | •1                      | · · · · · ·        |                       | ////        |               |               |              |                      |        |            | 🗹 Půjčer   | 10 čtenáři   |           |
|                          | pres                      | s "Upravit" a                      | a odeslat zadanku                          | i e-mailem              | i knihovne,        | , ze ktere z          | adate.      |               |               |              |                      |        |            | Vrácer     | no čtenářem  | 1         |
|                          |                           |                                    |                                            |                         |                    |                       |             |               |               |              |                      |        |            | Vrácer     | no knihovně  | i i       |
|                          |                           |                                    |                                            |                         |                    |                       |             |               |               |              |                      |        |            | 🗆 Odmít    | nutá         |           |
|                          |                           |                                    |                                            |                         |                    |                       |             |               |               |              |                      |        |            | □ Vyprš∈   | ela platnost |           |
|                          |                           |                                    |                                            |                         |                    |                       |             |               |               |              |                      |        |            | □ Zrušer   | ný           |           |
|                          |                           |                                    |                                            |                         |                    |                       |             |               |               |              |                      |        |            | Vše        | Nic          |           |
|                          |                           |                                    |                                            |                         |                    |                       |             |               |               |              |                      |        |            | VSC        | NIC          |           |
|                          |                           |                                    |                                            |                         |                    |                       |             |               |               |              |                      |        |            |            |              |           |
|                          |                           |                                    |                                            |                         |                    |                       |             |               |               |              |                      |        |            |            |              |           |
|                          |                           |                                    |                                            |                         |                    |                       |             |               |               |              |                      |        |            |            |              |           |
|                          |                           |                                    |                                            |                         |                    |                       |             |               |               |              |                      |        |            |            |              |           |
|                          |                           |                                    |                                            |                         |                    |                       |             |               |               |              |                      |        |            |            |              |           |
|                          |                           |                                    |                                            |                         |                    |                       |             |               |               |              |                      |        |            |            |              |           |
| 4                        |                           |                                    |                                            |                         |                    |                       |             |               |               |              |                      |        | ≚          |            |              |           |
| Zobrazuji 1              | - 2 z 2                   |                                    |                                            |                         |                    |                       |             |               |               |              |                      |        |            |            |              |           |
| e .al                    | 6.5.3 - <b>Stošíkov</b> i | ice na Louce (Naposledy 26         | 5.09.2023 10:27:17)                        |                         |                    |                       |             |               |               |              |                      |        |            | Juřicov    | vá Kate      | •         |

🔳 🔎 🛱 💁 🏶 💽 🛤 🗐 👰 👔

→ FTSE 100 +0.72% へ 図 腐 如 10:27 13.11.2023 **そ** 

| Odchozí MVS žádanka   | a                                 |                     |                   |                | 00.44.0000 |            | ×                  |
|-----------------------|-----------------------------------|---------------------|-------------------|----------------|------------|------------|--------------------|
| Knihy 💙 🕅             | /évodův talisman. Burgundský déma | ant                 |                   | BENZONI, Julie | tte        | Část       | Operace            |
| 2015 F                | Praha: Brána                      | ISXN                |                   |                |            |            | Dpravit Upravit    |
| No.                   |                                   |                     |                   |                |            |            | Upravit a zavřít   |
| Císlo                 | 4                                 |                     | Datum vyžádání    | 13.1           | 1.2023     |            | Odeslat mailem     |
| Čtenář                | Hubáčková Denisa - 540006         | (20.06 💙 🥻          | Platné do         | dd.r           | nm.rrrr    | •          | •                  |
| Žádáno u knihovny     | Měk Znojmo                        | <ul><li>✓</li></ul> | Datum doručení    | dd.r           | nm.rrrr    |            | Stav:<br>Vvtvořená |
| Doručeno knihovnou    |                                   | ▼ 14                | Max. počet dní vy | /půjčení       |            |            | .,                 |
| Svazek                |                                   | ▼                   | Max. datum vypůj  | jčení          |            | <u> </u>   | ıčeno              |
| Dodatečný poplatek    |                                   |                     | Datum půjčení čte | enáři          | Operace    |            | ítnuto             |
| Signatura žádáného sv | vazku                             |                     | Datum vrácení čte | enářem         | Upr        | avit       |                    |
| Tematická skupina     | Vyberte tematickou skupinu        | ~                   | Datum vrácení kn  | ihovnou        |            | ¥4         |                    |
| Knižní vazba          | Vyberte knižní vazbu              | ~                   | Poznámka ke stav  | /u             | Upravit    | a zavrit   |                    |
| Rok odběru periodika  |                                   |                     |                   | 2              | 🖂 Odeslat  | mailem     |                    |
| Číslo periodika       |                                   |                     |                   | •              | Univerzálr | ní žádanka |                    |
| Poznámka              |                                   |                     |                   | 9              | Žádanka u  | nro NK     |                    |
|                       |                                   |                     |                   |                | Zadarika   |            |                    |
|                       |                                   |                     |                   |                | c          |            |                    |
|                       |                                   |                     |                   |                |            |            |                    |
|                       |                                   |                     |                   |                |            |            |                    |

## MVS z pohledu MěK Znojmo

po 13.11.2023 10:30
Stošíkovice na Louce <knihovna.stosikovice@seznam.cz>
Žádost MVS

Komu mvs@knihovnazn.cz

```
Lok.značka-sigla : ZNG517
Název organizace : Stošíkovice na Louce
               : Stošíkovice na Louce, Stošíkovice na Louce, 67161
Adresa
E-mail
               : knihovna.stosikovice@seznam.cz
Číslo objednávky : 4
Jméno žadatele : 540006 - Hubáčková Denisa
Datum objednání : 13.11.2023
Aktuální do
              :
Název (knihy, časop.) : Vévodův talisman. Burgundský démant
Autor (knihy, článku) : BENZONI, Juliette
Místo vydání, rok : 2015
Signatura
                :
Počet svazků
                : 1
ISBN/ISSN
                :
Poznámka
                :
```

### MVS

- Máte za sebou objednávku MVS pro vašeho čtenáře a nyní čekáte na dodání knihy:
  - Poštou
  - Vyzvednutí osobně (kniha již pro Vás bude připravena)
  - Vybírání knihy přímo na regále v MěK Znojmo (stále ale platí, že vybíráte knihu pro 1 konkrétního čtenáře a požadavek na MVS máte ve svém MVS modulu zaevidován.

## MVS – knihu již máte v ruce

Jakmile máte knihu ve své knihovně, otevřete si přes MVS modul záznam knihy (stát na řádku knihy a 2x pravé tlačítko myši nebo zadat Upravit – otevře se znovu tabulka s požadovanou knihou. Odklepnete Doručeno.

| Číslo Stav<br>3 Vytvořená | Dílo<br><b>Kouzelná třída</b> | Autor                |                      | Žádána u knihovnu     |         |                |                 |                   |           |       |          |                  |                    |          |   |                        |            |
|---------------------------|-------------------------------|----------------------|----------------------|-----------------------|---------|----------------|-----------------|-------------------|-----------|-------|----------|------------------|--------------------|----------|---|------------------------|------------|
| 3 Vytvořená               | Kouzelná třída                |                      |                      | Zadano u kninovny     | Doručen | io knihovnou   | Čtenář          | Datum vyžá…       | Platné do | Datum | doru     | Datum půjč       | Datum vrácení čten | Datum v  |   | O Vyt                  | vořit      |
| A Marken Xand             |                               | POSPÍŠILOVÁ, Z       | luzana               | Měk Znojmo            |         |                | Kryštof Dominik | 02.11.2023        |           |       |          |                  |                    | <b>▲</b> | 紊 | Upr                    | ravit      |
| 4 vytvorena               | Vévodův talisman. Bu          | ur BENZONI, Juliet   | te                   | Měk Znojmo            |         |                | Hubáčková Denis | sa 13.11.2023     |           |       |          |                  |                    |          |   |                        |            |
|                           |                               | Odchozí MVS žádani   | ca                   |                       |         |                |                 |                   |           |       |          |                  | ×                  | 1        |   | Udsi Odsi              | tranit     |
|                           |                               | Knihy 💌              | Vévodův talisman. Bu | urgundský démant      |         |                | BENZONI, J      | uliette           | Část      |       | Operac   | e                | _                  |          |   | Obr                    | novit      |
|                           |                               | 2015                 | Praha: Brána         | ISXN                  |         |                |                 |                   |           |       |          | Upravit          |                    |          |   | ⊂ Fi                   | iltr       |
|                           |                               |                      |                      |                       |         |                |                 |                   |           |       | 🛛 I      | Upravit a zavřít |                    |          |   | 🗙 Zruš                 | á filtr    |
|                           |                               | Číslo                | 4                    |                       |         | Datum vyžád    | ání 1           | 13.11.2023        |           | •     |          | Odeslat mailem   | T /                |          |   | 🕒 Výs                  | tupy       |
|                           |                               | Čtenář               | Hubáčková D          | enisa - 540006 (20.06 | •       | Platné do      | c               | dd.mm.rrrr        |           | •     |          | •                |                    |          |   | Filtr:                 |            |
|                           |                               | Žádáno u knihovny    | Měk Znojmo           |                       | - 14    | Datum doruče   | ení c           | ld.mm.rrrr        |           |       | Stav:    | ná               |                    |          |   | 🗹 Požadavek            | od čtenáře |
|                           |                               | Doručeno knihovnou   |                      |                       | - 14    | Max. počet di  | ní vypůjčení    |                   |           |       | vytvorei | IId              |                    |          |   | 🗹 Vytvořená            |            |
|                           |                               | Svazek               |                      |                       | -       | Max. datum v   | ypůjčení o      | ld.mm.rrrr        |           |       | <b>(</b> | Doručeno         |                    |          |   | 🗹 Čeká na čte          | enáře      |
|                           |                               | Dodatečný poplatek   |                      |                       |         | Datum půjčer   | ní čtenáři 🛛 🖸  | dd.mm.rrrr        |           |       |          | Odmítnuto        |                    |          |   | 🗹 Půjčeno čte          | enáři      |
|                           |                               | Signatura žádáného s | svazku               |                       |         | Datum vrácer   | ní čtenářem     | ld mm rrrr        |           |       | ~        | ouminitie        |                    |          |   | Vráceno čte            | enářem     |
|                           |                               | Tematická skupina    | Wherte tems          | atickou skupipu       | ~       | Datum vrácer   | ní knihovnou    | d mm rrr          |           |       |          |                  |                    |          |   | □ Vráceno kn           | ihovně     |
|                           |                               | Keižeí vezba         | Vyberte territe      |                       |         | Doznámka ka    | etana (         |                   |           |       |          |                  |                    |          |   | U Odmitnuta            |            |
|                           |                               |                      | vyberte knizr        | 11 Vazdu              | -       | PUZIIdilika ke | stavu (         | Jaesiano e-mailem |           |       |          |                  |                    |          |   | vyprsela pl<br>Zručopý | atnost     |
|                           |                               | Rok odběru periodika |                      |                       |         |                |                 |                   |           |       |          |                  |                    |          |   |                        |            |
|                           |                               | Číslo periodika      |                      |                       |         |                |                 |                   |           |       |          |                  |                    |          |   | vse                    | NIC        |
|                           |                               | Poznámka             |                      |                       |         |                |                 |                   |           |       |          |                  |                    |          |   |                        |            |
|                           |                               |                      |                      |                       |         |                |                 |                   |           |       |          |                  |                    |          |   |                        |            |
|                           |                               |                      |                      |                       |         |                |                 |                   |           |       |          |                  |                    |          |   |                        |            |
|                           |                               |                      |                      |                       |         |                |                 |                   |           |       |          |                  |                    |          |   |                        |            |
|                           |                               |                      |                      |                       |         |                |                 |                   |           |       |          |                  |                    |          |   |                        |            |

| DENZONI, Julielle         | Mek ZI                  | ojillo                                 | пи                | IDACKOVA DEI | lisa 15.11.    | 2025   |      |   |                 |                  |
|---------------------------|-------------------------|----------------------------------------|-------------------|--------------|----------------|--------|------|---|-----------------|------------------|
| Odchozí MVS žádanka       |                         |                                        |                   |              |                |        |      |   |                 | ×                |
| Knihy 💙 Vévoc             | dův talisman. Burgundsk | vý démant                              |                   | BENZONI,     | Juliette       |        | Část |   | Opera           | ice              |
| 2015 Praha                | a: Brána                | ISXN                                   |                   |              |                |        |      |   |                 | Upravit          |
| Číslo                     | 4                       |                                        | Datum vyžádání    |              | 13.11.2023     |        |      | • |                 | Upravit a zavřít |
| Čtenář                    | Hubáčková Denisa - S    | 540006 (20.06 👻 📝                      | Platné do         |              | dd.mm.rrrr     |        |      |   |                 | Odeslat mailem   |
| Žádáno u knihovny         | Měk Znojmo              | Vyberte cílové oddělen                 | í a lokaci        |              |                | ×      |      | • | Stav:<br>Vytvoř | ená              |
| Doručeno knihovnou        |                         | Vyberte oddělení a loka<br>vyzvednutí. | aci, na kterém bu | de MVS sva   | zek přichystán | k      |      |   | .,              |                  |
| Svazek                    |                         | Stošíkovice                            |                   |              |                | ~      |      |   | ٩               | Doručeno         |
| Dodatečný poplatek        |                         | Obecní knihovna ve St                  | tošíkovicích      |              |                | ~      |      | - | ×               | Odmítnuto        |
| Signatura žádáného svazku |                         |                                        |                   | ſ            |                | - Y.,  |      | • |                 |                  |
| Tematická skupina         | Vyberte tematickou      |                                        |                   |              | Ok             | Zrusit |      |   |                 |                  |
| Knižní vazba              | Vyberte knižní vazbu    | ×                                      | Poznámka ke sta   | vu           | Odesláno e-m   | ailem  |      |   |                 |                  |
| Rok odběru periodika      |                         |                                        |                   |              |                |        |      |   |                 |                  |
| Číslo periodika           |                         |                                        |                   |              |                |        |      |   |                 |                  |
| Poznámka                  |                         |                                        |                   |              |                |        |      |   |                 |                  |
|                           |                         |                                        |                   |              |                |        |      |   |                 |                  |
|                           |                         |                                        |                   |              |                |        |      |   |                 |                  |
|                           |                         |                                        |                   |              |                |        |      |   |                 |                  |

V tabulce se některé údaje vyplní automaticky, vy doplníte datum vrácení pod "Platné do", raději s rezervou, abyste včas knihu mohli vrátit do kmenové knihovny. Případně poplatek (poštovné).

| Knihy 🔽 Vévodí            | ův talisman. Burgundský d | lémant         |                   | BENZONI,      | Juliette             | Část     | Operace                  |
|---------------------------|---------------------------|----------------|-------------------|---------------|----------------------|----------|--------------------------|
| 2015 Praha:               | Brána                     | ISXN           |                   |               |                      |          | Upravit                  |
|                           |                           |                |                   |               |                      |          | 😡 Upravit a zavřít       |
| Číslo                     | 4                         |                | Datum vyžádání    |               | 13.11.2023           | 0        |                          |
| Čtenář                    | Hubáčková Denisa - 540    | 006 (20.06 💌 🚺 | Platné do         |               | dd.mm.rrrr           |          | Stav:<br>Čeká na čtenáře |
| Žádáno u knihovny         | Měk Znojmo                | Informace      |                   |               |                      | •        | Vafitit Insile en er X   |
| Doručeno knihovnou        | Měk Znojmo                | Pro doruče     | ený MVS svazek b  | yla čtenáři H | lubáčková Denisa (č. |          | Vratit kninovne          |
| Svazek                    | MVS 4                     | 540006) a      | utomaticky vytvor | ena cekajici  | rezervace.           |          |                          |
| Dodatečný poplatek        |                           | Upozorněr      | ní nemůže být ode | sláno.        | ini disio.           |          |                          |
| Signatura žádáného svazku |                           |                | 0                 | k             |                      |          |                          |
| Tematická skupina         | Vyberte tematickou skup   | inu 💙          | Datum vrácení k   | nihovnou      | dd.mm.rrrr           |          |                          |
| Knižní vazba              | Vyberte knižní vazbu      | ¥              | Poznámka ke sta   | ivu           | Odesláno e-mailem    |          |                          |
| Rok odběru periodika      |                           |                |                   |               |                      |          |                          |
| Číslo periodika           |                           |                |                   |               |                      |          |                          |
| Videální<br>připraver     | m případě<br>na           | je čtena       | áři ode           | slán          | e-mail, že j         | je pro n | ěj kniha                 |

Kliknout na OK a Upravit a zavřít...

| J       |                 |                       |                     |                   |                    |                  |            |           |            |   |
|---------|-----------------|-----------------------|---------------------|-------------------|--------------------|------------------|------------|-----------|------------|---|
| Odchozí | MVS žádanky     | Změní se              | status žádané knihy |                   |                    |                  |            |           |            |   |
| Číslo   | Stav            | Dílo                  | Autor               | Žádáno u knihovny | Doručeno knihovnou | Čtenář           | Datum vyžá | Platné do | Datum doru | C |
| 3       | Vytvořená       | Kouzelná třída        | POSPÍŠILOVÁ, Zuzana | Měk Znojmo        |                    | Kryštof Dominik  | 02.11.2023 |           |            |   |
| 4       | Čeká na čtenáře | Vévodův talisman. Bur | BENZONI, Juliette   | Měk Znojmo        | Měk Znojmo         | Hubáčková Denisa | 13.11.2023 |           | 13.11.2023 |   |

#### Když si čtenář přijde knihu vyzvednout, načtete ho, vyběhne tabulka k vypůjčení MVS, potvrdíte OK.

| 💙 Díla 🔊 Svazky 통                           | Výpůjčky                      | 🖪 Vyhledává   | ní 🧐 MVS                                                                                                    |                                 |                                                                |                                                                                        |                                                             |                                            |                     |
|---------------------------------------------|-------------------------------|---------------|----------------------------------------------------------------------------------------------------|---------------------------------|----------------------------------------------------------------|----------------------------------------------------------------------------------------|-------------------------------------------------------------|--------------------------------------------|---------------------|
| 540006 - Hubáčková<br>Naposledy: 31.10.2023 | <b>Denisa</b><br>- Čekajících | rez./odl 1    |                                                                                                    | O Pr                            | ezenčně 💿 A                                                    | bsenčně                                                                                |                                                             |                                            | ● Půjčování O Vrace |
| Přítomní čtenáři                            | Hledat                        | ୍             |                                                                                                    | >>                              | Výpůjčky                                                       |                                                                                        |                                                             |                                            |                     |
| Celé jméno                                  | Č                             | as příchodu 🔺 | Příchod čtená                                                                                                    | iře                             | Začátek 🔺                                                      | Konec                                                                                  | Dnů                                                         | Autor                                      | Název               |
| Hubáčková Denisa                            | 10                            | 0:48          | <ul> <li>Úprava čtená</li> <li>Vytvořit čtená</li> <li>Získat</li> <li>Historie čtená</li> <li>Prodloužit regis</li> <li>Vlastní poplat</li> <li>Výstupy</li> <li>Zpět</li> <li>Odchod čtená</li> </ul> | ře<br>iře<br>iře<br>traci<br>ek | Žádná data<br>Čekající MV<br>Čtenář m<br>Oddělení<br>- Vévodův | <b>/S rezervace   5</b><br>á 1 čekající M<br>: <b>Stošíkovice</b> -<br>talisman. Burgu | 4 <b>0006 - Hubáč</b><br>VS rezervaci<br>1<br>Indský démant | <b>čková Denisa</b><br>- BENZONI, Juliette | Ok                  |

#### Potvrdíte "Půjčit"

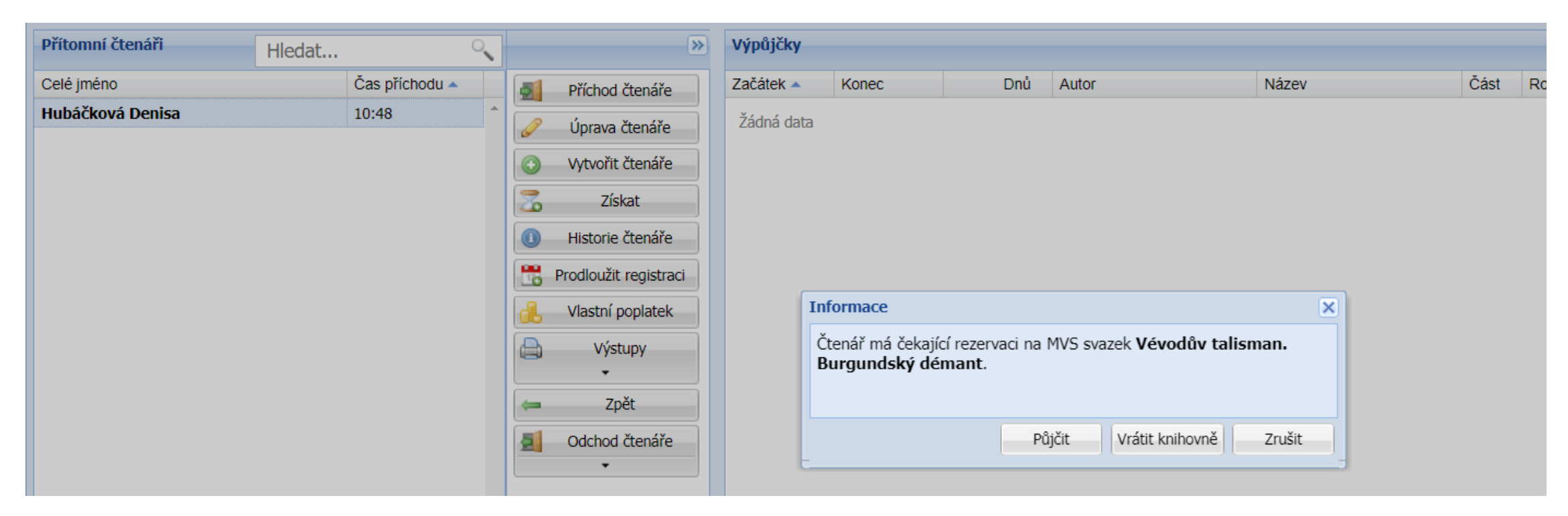

#### Čtenáři se v kontu ukazuje výpůjčka zeleně, je to nastaveno u všech MVS

|                  | HICUULII       | ١ |   |                 | 1 |            |            |     |                   |                       |      |
|------------------|----------------|---|---|-----------------|---|------------|------------|-----|-------------------|-----------------------|------|
| Celé jméno       | Čas příchodu 🔺 |   | 5 | Příchod čtenáře |   | Začátek 🔺  | Konec      | Dnů | Autor             | Název                 | Část |
| Hubáčková Denisa | 10:48          | * |   | Úprovo čtopářo  |   | 13.11.2023 | 11.02.2024 | 0   | BENZONI, Juliette | Vévodův talisman. Bur |      |
|                  |                |   | 4 | oprava ctenare  | ļ |            |            |     |                   |                       |      |

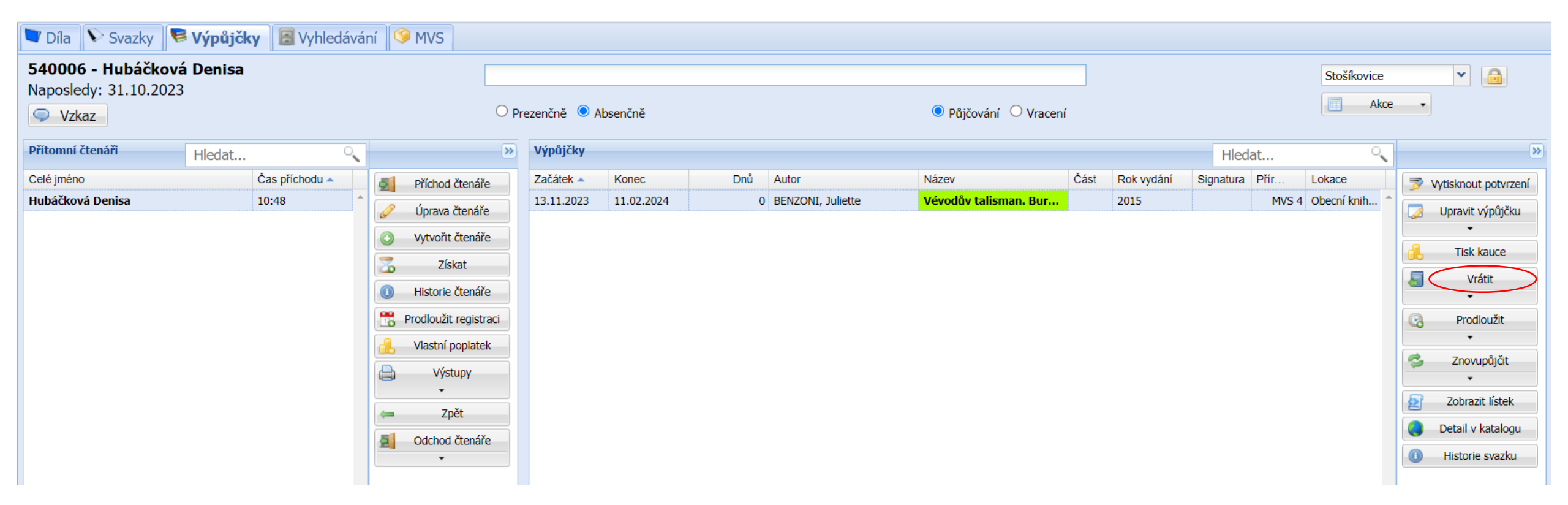

Při vracení ani půjčování nefungují kódy, je potřeba půjčovat přes MVS modul, kde pro MVS naběhne extra tabulka, při vracení kliknout na Vrátit.

Při více knih půjčených přes MVS hlídat, zda je kurzor na správné knize (modré prosvícení)!

# Kontakty pro dotazy k MVS

Mgr. Eva Šrámková

sramkova@knihovnazn.cz nebo přímo MVS mvs@knihovnazn.cz

515 224 346

Kateřina Juřicová

juricova@knihovnazn.cz